# **VVM 1**

## Wireless Modem Kit

Installation & Operation Manual Revision 1.03

> May 15, 2008 Doc # E152701 Version 1.03

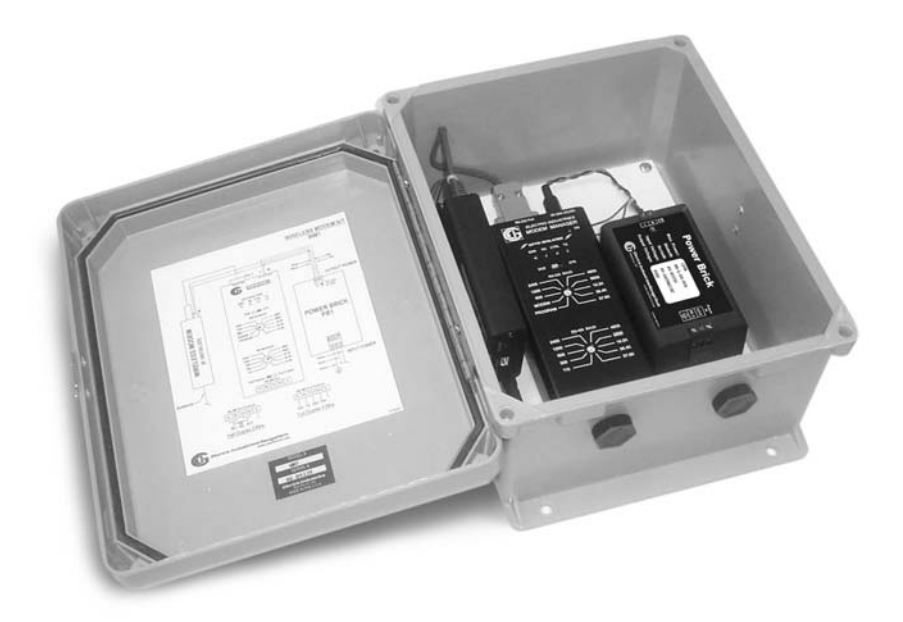

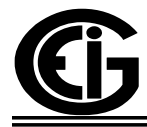

## Electro Industries/GaugeTech

1800 Shames Drive Westbury, New York 11590 Tel: 516-334-0870 ♦ Fax: 516-338-4741 Sales@electroind.com ♦ www.electroind.com

#### WM1 Wireless Modem Kit Installation and Operation Manual Version 1.03

Published by: Electro Industries/GaugeTech 1800 Shames Drive Westbury, NY 11590

All rights reserved. No part of this publication may be reproduced or transmitted in any form or by any means, electronic or mechanical, including photocopying, recording, or information storage or retrieval systems or any future forms of duplication, for any purpose other than the purchaser's use, without the expressed written permission of Electro Industries/GaugeTech.

© 2008 Electro Industries/GaugeTech

Printed in the United States of America.

#### **Customer Service and Support**

Customer support is available 9:00 am to 4:30 pm, eastern standard time, Monday through Friday. Please have the model, serial number and a detailed problem description available. If the problem concerns a particular reading, please have all meter readings available. When returning any merchandise to EIG, a return authorization number is required. For customer or technical assistance, repair or calibration, phone 516-334-0870 or fax 516-338-4741.

#### **Product Warranty**

Electro Industries/GaugeTech warrants all products to be free from defects in material and workmanship for a period of four years from the date of shipment. During the warranty period, we will, at our option, either repair or replace any product that proves to be defective.

To exercise this warranty, fax or call our customer-service department. You will receive prompt assistance and return instructions. Send the instrument, transportation prepaid, to EIG at 1800 Shames Drive, Westbury, NY 11590. Repairs will be made and the instrument will be returned.

#### **Limitation of Warranty**

This warranty does not apply to defects resulting from unauthorized modification, misuse, or use for any reason other than electrical power monitoring.

THIS WARRANTY IS IN LIEU OF ALL OTHER WARRANTIES, EXPRESSED OR IMPLIED, INCLUDING ANY IMPLIED WARRANTY OF MERCHANTABILITY OR FITNESS FOR A PARTICULAR PURPOSE. ELECTRO INDUSTRIES/GAUGETECH SHALL NOT BE LIABLE FOR ANY INDIRECT, SPECIAL OR CONSEQUENTIAL DAMAGES ARISING FROM ANY AUTHORIZED OR UNAUTHORIZED USE OF ANY ELECTRO INDUSTRIES/GAUGETECH PRODUCT. LIABILITY SHALL BE LIMITED TO THE ORIGINAL COST OF THE PRODUCT SOLD.

#### **Disclaimer**

The information presented in this publication has been carefully checked for reliability; however, no responsibility is assumed for inaccuracies. The information contained in this document is subject to change without notice.

#### **Document Revision History**

| WM1 Wireless Modem V.1.01 | January 6, 2004  | First version of manual     |
|---------------------------|------------------|-----------------------------|
| WM1 Wireless Modem V.1.02 | January 22, 2007 | Revisions throughout manual |

## **Table of Contents**

| Chapter 1: Wireless Modem Kit - WM1                                                       |     |     |     |     |   |   |   |   |       |
|-------------------------------------------------------------------------------------------|-----|-----|-----|-----|---|---|---|---|-------|
| 1.1: Introduction $\ldots$ $\ldots$ $\ldots$ $\ldots$ $\ldots$ $\ldots$ $\ldots$ $\ldots$ |     |     |     |     |   | • |   | • | . 1-1 |
| 1.2: Installation Overview                                                                |     |     |     |     |   | • |   |   | . 1-2 |
| 1.3: Case Specifications                                                                  |     |     |     |     |   | • |   |   | . 1-2 |
| 1.4: 12VA Power Brick Power Supply                                                        |     |     |     |     |   | • |   |   | . 1-2 |
| 1.5: Modem Manager 1                                                                      |     |     |     |     |   | • |   |   | . 1-3 |
| 1.6: Data Modem Information                                                               |     | • • | •   | •   |   | • | • | • | . 1-3 |
| Chapter 2: Wireless Modem Installation                                                    |     |     |     |     |   |   |   |   |       |
| 2.1: Installation Steps                                                                   |     |     |     |     |   |   |   |   | . 2-1 |
| 2.2: Mechanical Installation                                                              |     |     |     |     |   |   |   |   | . 2-2 |
| 2.3: Configuring Nexus or an IED to Communicate with Modem                                | Ma  | ana | gei | r 1 |   |   |   |   | . 2-2 |
| 2.4: Configuring the Modem Manager 1 for Communication .                                  |     |     |     |     |   |   |   |   | . 2-2 |
| 2.5: Wiring                                                                               |     |     |     |     |   |   |   |   | . 2-3 |
| 2.6: Configuring an IED for use with the Wireless Modem                                   |     | • • |     | •   |   | • | • | • | . 2-4 |
| Chapter 3: Wireless Modem Operation                                                       |     |     |     |     |   |   |   |   |       |
| 3.1: Operation Overview                                                                   |     |     | •   |     |   | • |   | • | . 3-1 |
| Annendix A. Advanced Installation                                                         |     |     |     |     |   |   |   |   |       |
| A 1: Ring Control                                                                         |     |     |     |     |   |   |   |   | A-1   |
| $\Delta$ 2: Modem Initialization String                                                   | ••• | •   | •   | • • | • | • | • | • | Δ_1   |
| A 3: Operating Modes                                                                      | ••• | •   | •   | • • | • | • | • | • | Δ_2   |
| $\Delta$ 4: Using Command Mode                                                            | • • | ·   | •   | • • | • | • | • | • | Δ_3   |
| A 5: Command Mode Commands                                                                | ••• | •   | •   | • • | • | • | • | • | Δ_3   |
| A 5 1' Ring Number                                                                        | • • | •   | •   | • • | • | • | • | • | A-3   |
| A 5 2. Modem String                                                                       | • • | •   | •   | • • | • | • | • | • | A-4   |
| A 5 3. Modem Manager Unit ID                                                              | ••• | ·   | •   | ••• | • | • | • | • | A-4   |
| A 5 4: Return to Normal Mode                                                              | ••• | ·   | •   | ••• | • | • | • | • | A-5   |
| A 5 5: Echo                                                                               | • • | •   | •   | • • | • | • | • | • | A-5   |
| A 5 6: MM1 Status                                                                         | • • | ·   | •   | • • | • | • | • | • | A-5   |
| A 5 7. Product Code                                                                       | ••• | •   | •   | • • | • | • | • | • | A-6   |
| A.6: Command Summary                                                                      |     | •   | •   | ••• | • | • | • | • | . A-6 |
| A.7: Entering Command Mode                                                                |     |     |     |     |   | • |   |   | . A-8 |
|                                                                                           |     | -   | -   | · • | • | - | - | · | 0     |

## Chapter 1 Wireless Modem Kit - WM1

#### **1.1: Introduction**

■ The EIG Wireless Modem Kit (Model WM1) is designed to house a remote wireless modem and improve modem communication to utility meters and other IED equipment. The modem kit works with any serial communicating device. It is NOT IED specific; it allows for reliable communication with many different RS-485 devices. This self-contained unit provides remote access to meter data with simple installation. The watertight case also houses an internal 12VA power supply.

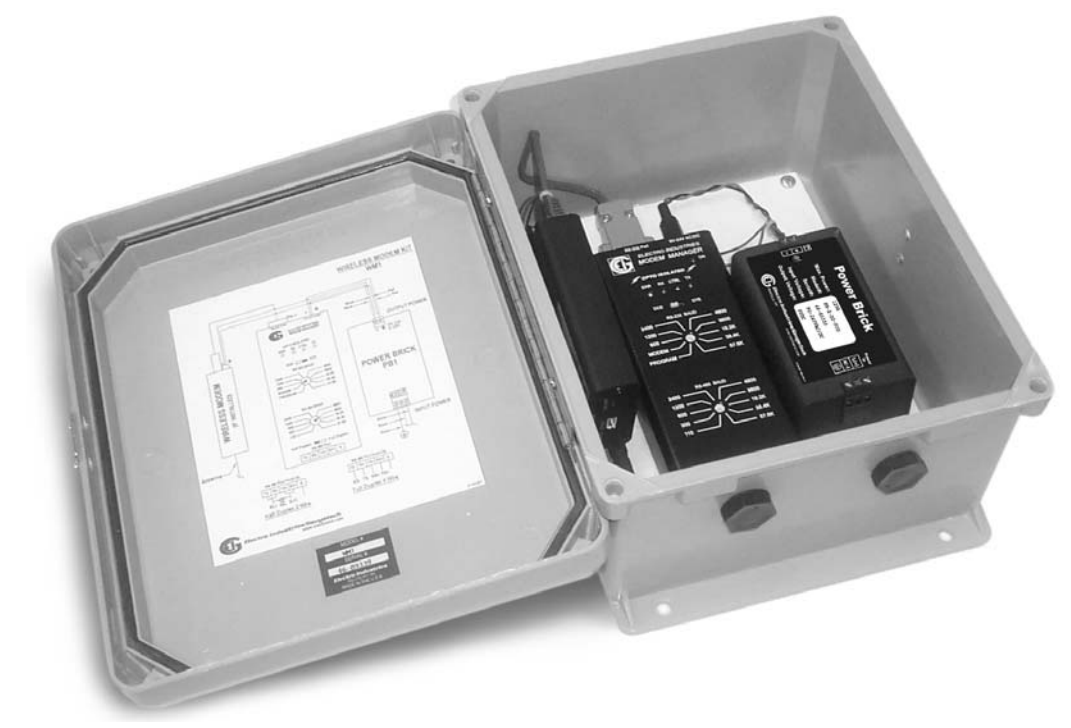

The EIG WM1 can be ordered with or without a wireless modem, allowing users to connect to most digital, wireless serial modems.

The Wireless Modem Kit (Order Number WM1-1) includes:

- A NEMA4 Waterproof case
- Power Brick 12VA Power Supply
- Modem Manager 1 RS-485/RS-232 Converter for daisy-chaining meters and buffering digital communication data
- Connecting Cables
- Wireless Modem Kit with CDMA Data Modem (Order Number WM1-2)
- Wireless Modem Kit with GSM Data Modem (Order Number WM1-3)

All parts included inside the case are fastened with industrial strength Velcro, allowing you to modify the location of the installed equipment, if necessary.

#### **1.2: Installation Overview**

■ The EIG Wireless Modem Kit requires simple installation:

- 1. Install the case securely on a firm surface with brass screws.
- 2. Follow the diagram in Chapter 2 which shows the settings for the Modem Manager 1.
- 3. Follow the wiring diagram in Chapter 2 to attach the RS-485 Port.
- 4. Wire the Power Supply into an AC/DC power source.
- 5. Insert the SIM Card into the GSM Data Modem SIM Holder (if ordering GSM Modem). Your wireless service provider has SIM Card or Over the Air Service Provisioning (CDMA).

#### **1.3: Case Specifications**

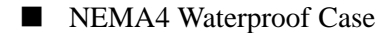

Outside Dimensions Height = 11.45" Width = 8.75" Depth = 5.43"

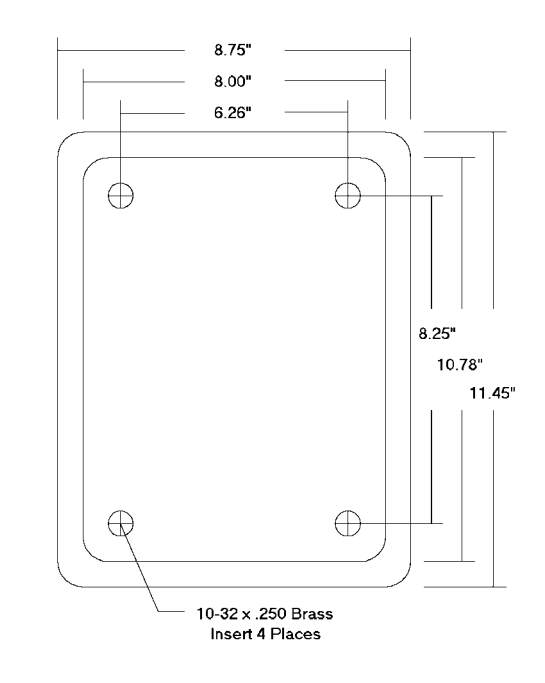

#### **1.4: 12VA Power Brick Power Supply**

■ The unit powers the installed equipment using a Power Brick power supply. The unit provides 12VA output and has two differing input options (see specifications below).

#### **12VA Power Brick Specifications:**

Input Range: 90V AC/DC to 240V AC/DC (Default) (Option: 12V DC to 60V AC/DC) Output Range: 9V/1A DC Input Frequency Range: 0 - 1000Hz Output Load Regulation (10% - 100%)  $\pm$ 1% Line Regulation (over full range)  $\pm$ 1% Dimensions: 2.465" (wide) x 1.51" (high) x 4.18" (long) Technical: Short circuit protected, isolated Compliance: IEEE C.37.90.1

#### 1.5: Modem Manager 1

The Modem Manager 1 is a micro-processor-based "smart" buffer. It uses internal memory to intelligently buffer data until the modem is ready to accept it. The unit also optimizes the speed of communication by using a UART at each end of the communications link. This allows modem-to-modem and modem-to-device communications to occur at different baud rates. The modems "negotiate" the best possible baud rate for given line conditions. Using this process, the Modem Manager 1 helps improve the reliability of modem communication.

#### **Modem Manager 1 Specifications:**

Baud Rate: Programmable to 57.6K Baud Isolation: 2500V from Input to Output Temperature: -20°C to +70°C Power Input: 9-24V AC/DC Port Configurations: RS232 - DB9 Female; RS485: 2- or 4-wire Connector

The Modem Manager 1 can be used as a stand-alone device to interface between any RS-232 and RS-485 device. Refer to the *Modem Manager 1 User Manual*, Version 1.7 or later, for details.

#### **1.6: Data Modem Information**

■ For Data Modem specifications, refer to the Product Information and Quick Start Guide for your model of Data Modem, contained on the CD that arrived with your EIG Wireless Modem Kit.

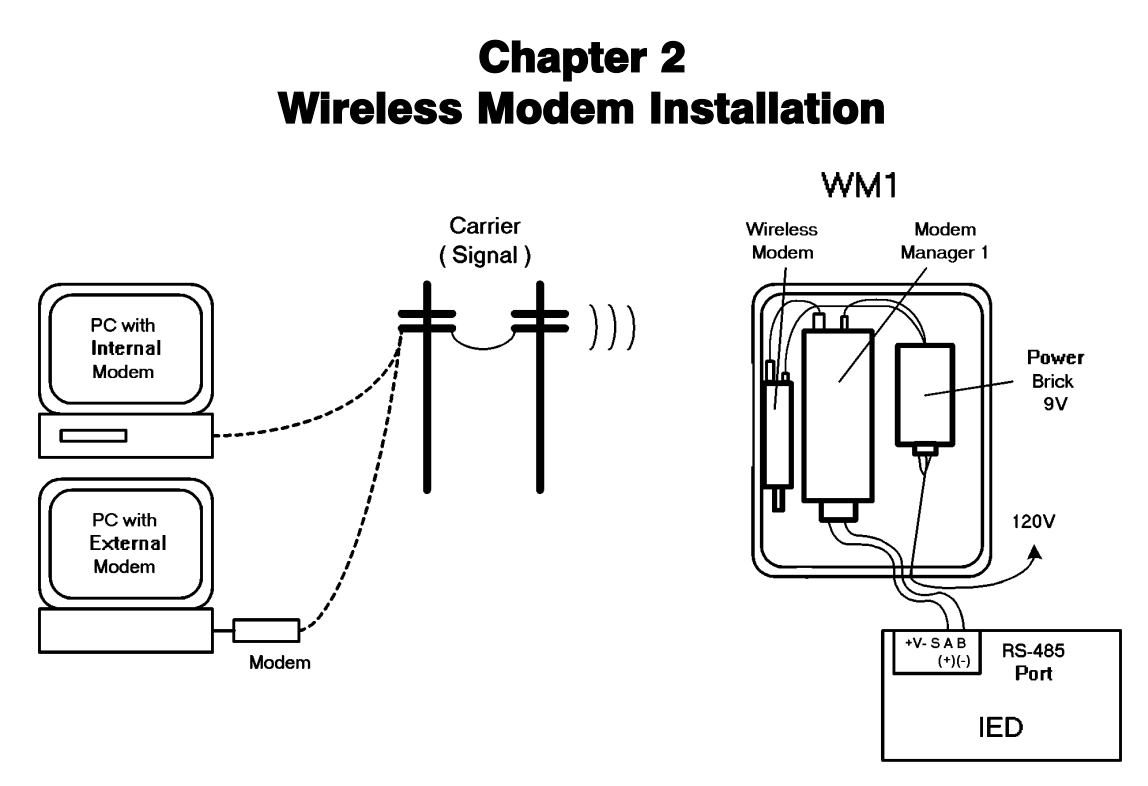

Figure 2.1: WM1 Wireless Modem Kit Installation

**Figure 2.1** illustrates a **WM1 Wireless Modem Kit installation** (with a Nexus or other IED device) in a remote location, connected to a PC at another location.

#### 2.1: Installing the WM1 Wireless Modem

- 1. Install the case securely on a firm surface using brass screws (see Section 2.2).
- 2. **Configure** the **Nexus** or **IED** to **communicate** with the **Modem Manager 1**. Make sure that the Baud Rate matches the Modem Manager 1 Baud Rate. (See **Section 2.6** for Nexus details.)
- 3. Follow the configuration instructions for the Modem Manager 1 (see Section 2.4).
- Configure the Wireless Modem (if needed) and attach it to the Modem Manager 1. Refer to the Product Information for your wireless modem, included on the WM1 Wireless Modem Kit's CD.
- Insert the SIM Card into the GSM Data Modem SIM Holder. (if GSM Modem ordered) or obtain Over the Air Service Provisioning (OTASP) from a local cellular provider (CDMA).
   NOTES:
- The SIM Card determines the area of service for the GSM Modem. It must be obtained from your local wireless service provider, and must be provisioned for Cicuit Switched Data (this provides the digital communication option).
- ➡ Refer to the Product Information and Quick Start Guide for your model of Data Modem, included on the CD that arrived with your EIG Wireless Modem Kit.
- 6. Follow the **wiring diagram** to attach the **RS485 Port**, shown in Figure 2.3. Remove **Case Sealing Plugs** to route external cables where necessary.
- 7. Attach a **power cord** to the **Power Brick Input Power Connector** and plug the other end into a **90V AC/DC** to **240V AC/DC** source.
- 8. **Default Ring Setting** that controls the number of rings is set to **2**. To modify the Ring Setting, see **Appendix A: Advanced Installation**.

#### **2.2: Mechanical Installation**

**Install** the **case** securely on a **firm surface** using **brass screws**. The watertight case can be installed anywhere, but you should make sure that it is **placed** in an area that has **good reception**.

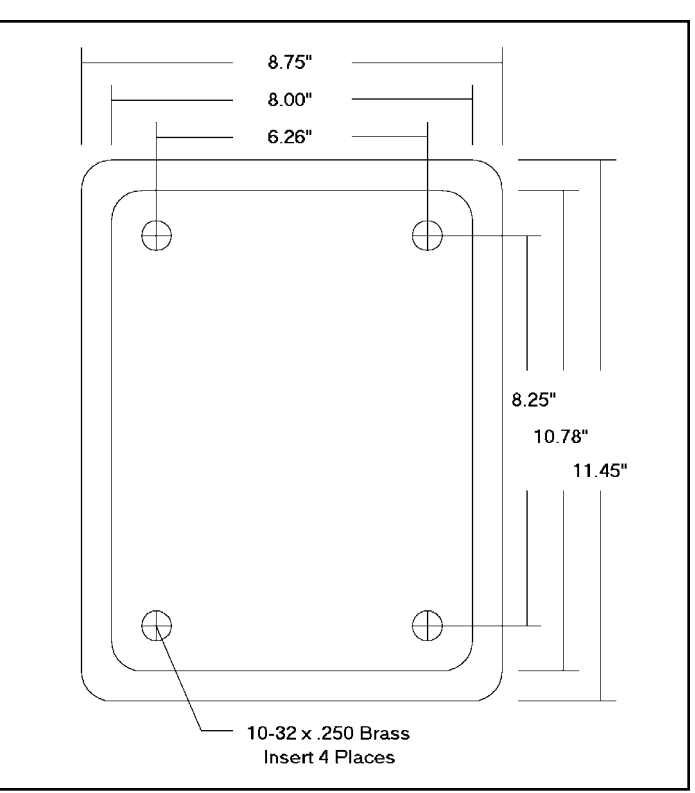

Figure 2.2: Case Dimensions

#### 2.3: Configuring Nexus or an IED to Communicate with Modem Manager 1

To **communicate** with the **Modem Manager 1**, the **Baud Rate** of the **Nexus** or **IED** must **match**. There may be some other settings that have to be configured for your particular IED. Consult the User's Manual for the IED in use. For details on the Nexus settings, see **Section 2.6**.

#### 2.4: Configuring the Modem Manager 1 for Communication

**Figure 2.3** shows the **typical settings** for a **Nexus RS485 connection**. The RS485 Baud and Half Duplex/Full Duplex settings may be changed to fit your requirements.

| SWITCH                     | SETTING     | COMMENT      |
|----------------------------|-------------|--------------|
| DCE/DTE:                   | DTE         | Required     |
| RS232 Baud:                | MODEM*      | Required     |
| RS485 Baud:                | 38400       | User Defined |
| Half Duplex / Full Duplex: | HALF DUPLEX | User Defined |

\* The **RS232 Baud Rate** is **FIXED** at **38400** in Modem position. If another Baud Rate is required for a different modem, contact the factory for a custom setting.

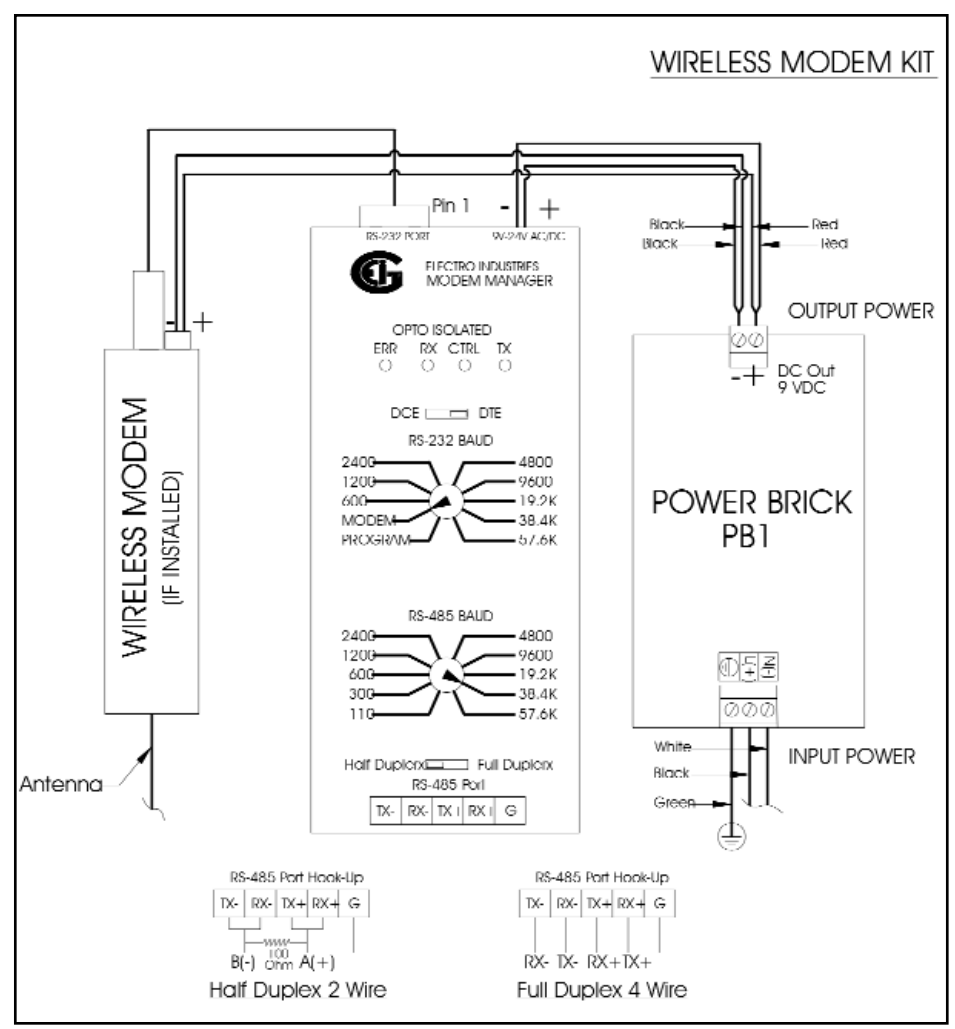

Figure 2.3: Wireless Modem Wiring

#### 2.5: Wiring

■ Follow the wiring diagram in Figure 2.3 to connect the Input Power and to connect to any RS485 Port of a Nexus meter. The Input Power cable is connected to a 120V outlet. A Half Duplex 2 Wire configuration (at lower left) is used for a Nexus RS485 connection. Other IED devices may require a Full Duplex 4 Wire RS485 configuration as shown on the right.

#### 2.6: Configuring an IED for use with the Wireless Modem

- Since there are many different IEDs, the Nexus meter will be used here as an example. The Nexus meter is configured using Communicator EXT software. The following steps will allow you to access data from the Nexus via a PC.
  - 1. Install Communicator EXT on your PC.
  - Click on the Communicator EXT Icon, then the Connect Manager (connect mgr) Icon. You will see the Connection Manager screen, shown below on the right.
  - 3. If this is the first time you are using **Communicator EXT**, the **List of Locations** will be blank.

To **add** a **location** for your **modem**, click the **Add** button. You will see the **Connection Manager Location Editor** screen at the bottom of the page.

- 4. Type a **Name** in the **Location Name** field.
- 5. Click the Serial Port radio button.
- 6. Use the **pull-down menus** to select the following **settings**:

Com Port: (The Com Port # where your Modem is located). Baud Rate: 38400 Flow Control: None Data Bits: 8 Stop Bits: 1 Parity: None

- 7. Click the Use Modem checkbox and enter a number in the Phone Number field.
- Click Add Serial. A device is added to the Devices at Location box. Click Edit to set up the Protocol for the Device. You will see the Connection Manager Location Device Editor screen, shown on the next page.

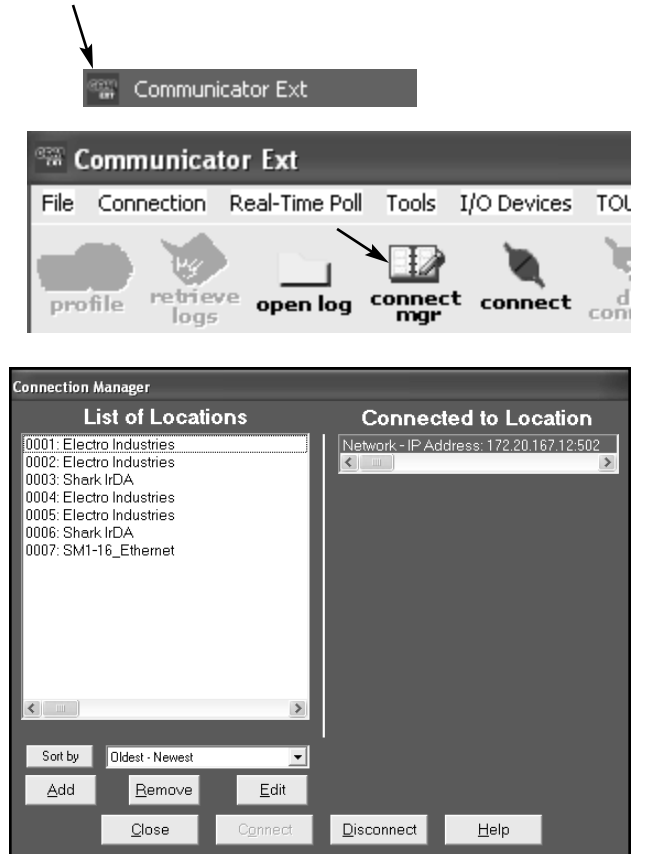

| Connection Manager Location Editor |                  |                 |              |          |
|------------------------------------|------------------|-----------------|--------------|----------|
| Location Name                      | Wireless Modem M | IM1             |              |          |
|                                    |                  |                 |              |          |
| • <u>S</u> erial Port              | Network          | Use Data Switch | Btring(s)    |          |
| Com Port COM1                      | <u> </u>         | Connect         |              | <u>^</u> |
| Baud Rate 9600 💌                   | Data Bits 🛚 💌    |                 |              |          |
| Flow Control None 💌                | Stop Bits 📘 💌    |                 |              |          |
| Parity None                        | -                |                 |              |          |
| Echo Mode No Echo                  | -                | Disconnect      |              | <u> </u> |
| Use Modem                          | Use Password     |                 |              |          |
| Phone Number                       |                  |                 |              | ~        |
| Setup String                       |                  |                 | l            |          |
| Password                           |                  |                 |              |          |
|                                    | Devices At       | Location        |              |          |
| Add <u>S</u> erial A               | Add <u>N</u> et  |                 |              |          |
|                                    |                  |                 |              |          |
|                                    |                  |                 |              |          |
|                                    |                  |                 |              |          |
|                                    |                  |                 |              |          |
| Close                              |                  |                 | <u>H</u> elp |          |

| 9. Enter the <b>Modbus Address</b> in the <b>Address</b> field.                                                                                                    | Connection Manager Location Device Editor                                                                                                    |
|----------------------------------------------------------------------------------------------------|----------------------------------------------------------------------------------------------------|
| 10. Use the <b>pull-down menus</b> to select <b>Modbus</b>                                                                                                    | Device Properties Network                                                                                                    |
| <b>ASCII</b> for the <b>Protocol</b> field and <b>Nexus</b> for the                                                                                                    | Address 1                                                                                                    |
| Device Type field.                                                                                                    | Name Device 1                                                                                                    |
| NOTE: An IED Unit always uses Modbus                                                                                                    | Description Device 1                                                                                                    |
| <b>ASCII</b> for <b>modem communication</b> if you are                                                                                                    | Protocol Modbus ASCII                                                                                                    |
| using Modbus protocol. Modbus RTU will not                                                                                                    | Device Type NEXUS                                                                                                    |
| function properly.                                                                                                    | Comm Port 1                                                                                                    |
| <ul> <li>11. Click Close to return to the Location<br/>Editor screen. Use the Add button to add more<br/>locations, if desired.</li> </ul>                                   | <u>C</u> lose <u>H</u> elp                                                                                                    |
| 12. Click Close to return to the Connect                                                                                                    |                                                                                                    |
| Manager screen.                                                                                                    | Connection Manager                                                                                                    |
| <ul> <li>13. From the Connect Manager screen, click on the Location for the Wireless Modem and then click Connect.</li> <li>15. Click Close to return to the main</li> </ul> | List of Locations Connected to Location          0001: Electro Industries         0002: Electro Industries         0003: Shark IrDA         0004: Electro Industries         0005: Electro Industries         0006: Shark IrDA         0007: SMI-16_Ethernet         0008: Wireless Modern MM1 |
| Communicator EXT screen.                                                                                                    |                                                                                                    |
| The wireless modem connection is now established                                                                                                    |                                                                                                    |
| between your <b>PC</b> and the <b>Nexus</b> . Use                                                                                                    | Sort by Didest - Newest                                                                                                    |
| <b>Communicator EXT</b> to access your data.                                                                                                    | Add Remove Edit                                                                                                    |
|                                                                                                    |                                                                                                    |

**NOTE:** For complete details on Communicator EXT to access data, refer to the *Communicator EXT User's Manual*. This manual can be downloaded from our website at **www.electroind.com**.

## Chapter 3 Wireless Modem Operation

#### 3.1: Operation Overview

■ A diagram of the **processing** of the **WM1 Wireless Modem** is shown below.

- A signal is sent to the **Wireless Modem** which is then converted to an **RS232 Serial Data Stream**.
- The Serial Data Stream is sent via RS232 to the Modem Manager. The Modem Manager CPU controls buffering and the baud rate is converted as configured by the Modem Manager Settings. The Serial Data Stream is then transmitted to an IED via RS485.
- The **IED** can **transmit** or **display** the data in any number of ways.

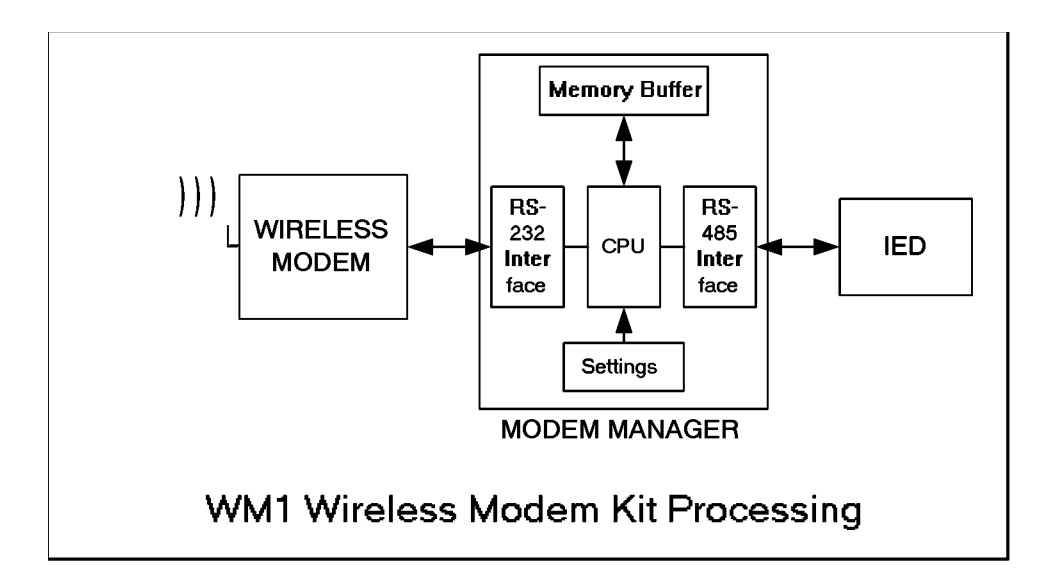

- Once the **WM1 Wireless Modem Kit** is **installed**, it requires only turning on the **power** to operate. Following is an **overview** of the **functioning** of the **WM1 Wireless Modem Kit**.
  - 1. **Power on** the Wireless Modem.
  - 2. After power up, the Modem Manager 1 **automatically** sends an **initialization string** to the modem and **waits** for a **dial-in**. In most cases, the default modem initialization string does not require modification. When there is a dial-in, the **modem** goes **online**.

The **Modem Manager 1** responds to **communication** or lack of communication on the line in the following ways:

- a. After **power up**, if the modem is waiting for a dial-in (Disconnect Mode off-line and no active communication) the Modem Manager 1 will monitor the Carrier Detect Line of the modem. It will reinitialize the modem every 10 minutes to ensure that the modem is maintained in a Valid Operational state. This prevents the modem from remaining in an invalid state where it cannot receive calls.
- b. When a **dial-in has occurred** and the modem is online, the modem is in **Connect Mode**. When communication is **inactive** for 5 minutes, the Modem Manager 1 will disconnect the line, return to **Disconnect Mode** and reinitialize the modem to prevent lockout of new connections.
- c. If a **loss of carrier** is detected, the Modem Manager 1 checks to **verify** the loss of carrier and **disconnects** after 45 seconds or less. A new dial-in during this period will be rejected.
- d. If a **blackout occurs** or a temporary **low voltage condition**, the Modem Manager 1 will **recover** and automatically **reinitilize** the modem. This process greatly increases reliability without human intervention.
- 3. During **data communication**, the Modem Manager 1 acts as a **buffer** and provides **flow control** to the **modem** when the modem is not ready to receive additional data. This prevents data from being lost and prevents uncessary multiple requests for the same data (due to data communication errors). This process provides **extremely robust data communication** and reduces communication errors. It also supports retraining of the modem without loss of data or loss of carrier.

### Appendix A Advanced Installation

An **advanced installation** of necessary only if you need to **control** the **number of rings** after which the modem will answer or your **atypical modem** requires a **modem initialization string**. This type of installation requires a computer to run a simple terminal program, such as **Terminal** (for Windows 3.11) or **HyperTerminal** (for Windows 95 or later).

#### A.1: Ring Control

- The **Default Ring** setting is **2 Rings**. In order to change the number of rings, follow these steps:
  - 1. Use a serial cable to connect a computer to Modem Manager 1 (MM1).
  - 2. Slide the MM1's DCE/DTE switch to DCE.
  - 3. Turn the MM1's RS232 BAUD dial to the baud rate set in the terminal program.
  - 4. Power on the MM1.
  - 5. In **Terminal** or **HyperTerminal**, **type %%%** and wait **2** seconds. This will put the **MM1** in **Command Mode**.
  - 6. Type: Rn(Enter).RRn<CR> will be returned, where *n* is the number of rings entered in the preceding step.
  - 7. **Disconnect** the **computer**.
  - 8. Complete the **installation** by following the steps listed in **Chapter 2**.

#### A.2: Modem Initialization String

■ The modem provided with the **WM1 Wireless Modem Kit** does not require an initialization string. A few manufacturers require that a startup string be sent to their modem when it is first turned on. Once the **Modem Manager 1** (**MM1**) is given the string, it will handle the initialization automatically.

Consult your **modem manual** to see if an initialization string is required and , if so, to determine the proper string.

For Example: The U.S. Robotics Sportster requires the string "AT&F1".

#### To store the initialization string in MM1:

- 1. Use a serial cable to connect the computer to MM1.
- 2. Slide the MM1's DCE/DTE switch to DCE.
- 3. Turn the MM1's RS232 BAUD dial to the Baud Rate set in the terminal program.
- 4. **Power on** the MM1.
- Type: %%% and wait 2 seconds.
   This will put the MM1 in Command Mode.
- 6. Type: C1>*string*(Enter).
  C*string*<CR> will be returned where *string* is the modem initialization string. If no string has been programmed, C1<CR> will be returned.
- 7. **Disconnect** the **computer**.
- 8. Complete the **installation** by following the steps listed in Chapter 2.

#### A.3: Operating Modes

■ Modem Manager 1 (MM1) has three operating modes. Normal Mode and Command Mode are the two typically used. Program Mode, which is not covered here, is used for Flash Upgrades as additional features are made available.

#### Normal Mode

In Normal Mode, MM1 transfers data between its RS232 side and its RS485 side. It is normally positioned between a modem and remote devices. There are no commands that can be executed in Normal Mode.

#### **Command Mode**

**Command Mode** is used with a **PC** or **laptop** computer to **set parameters** or **check** the **MM1's status** or **software version**. The functions available in this mode are described in the next section, **Using Command Mode** (A.4).

Typically, a standard **serial cable** is used to **connect** the **computer** to the **MM1**. The **MM1's DCE/DTE switch** would then be set to **DCE** and its **RS232 Baud dial** would be turned to the **Baud Rate** set in the **terminal program**.

#### A.4: Using Command Mode

■ To enter **Command Mode** from **Normal Mode**, use **Windows HyperTerminal** or another communications program to send the following escape sequence to the **MM1**. **Note:** The "%" keystrokes must be made **less** than **2 seconds apart**.)

<2 second pause> %%% <2 second pause>

■ In **Command Mode**, the following can be **programmed or read**:

The Number of Rings MM1 is to wait before having the modem answer the phone.

The Modem Initialization String.

The Programmable Unit ID (maximum of thirty characters). This can also be erased.

■ In **Command Mode**, you can **read**:

The MM1's Status.

The MM1's Product Code ("Modem Manager 1").

The Version Numbers of the Operating and Boot Software.

#### A.5: Command Mode Commands

#### A.5.1: Ring Number

**Program Ring Number** is used to specify the number of rings after which the MM1 will have the modem answer the phone. Use Read Ring Number to check the current setting. **Note:** The Default Setting for rings is 2.

#### Program Ring Number

Type: **R**n(**Enter**), where n is a digit (1-9) indicating the number of rings.

**R0**<**CR**> will be returned, confirming that the command has been executed. **Note:** See the Command Summary for details.

Read Number Ring

Type: **RR(Enter)** 

**RR***n***<CR>** will be returned, where *n* is the number of rings (1-9) the MM1 is to wait before having the modem answer.

#### A.5.2: Modem String

**Program Modem String** is used to enter a **Modem Initializing String**. Use **Read Modem String** to **verify** the current setting and **Remove Modem String** to **erase** the **Modem Initialization Command**.

Program Modem String

Type: C1string(Enter), where string is the Modem String (up to 254 characters).

When properly executed, **C0**<**CR**> will be returned, confirming that the command has been executed.

Read Modem String

Type: C2(Enter)

If no Modem String has been programmed, the result will be C1<CR>. Otherwise, C2string<CR> will be returned, where *string* is the Modem String.

Remove Modem String

Type: C0(Enter).

C0<CR> will be returned, confirming that the string has been erased.

Note: See the Command Summary for details.

#### A.5.3: Modem Manager Unit ID

You can specify a **Unit ID** of **up to thirty alphanumeric characters** for **each MM1**. Use **Read Unit ID** to **verify** the current **setting** and **Remove Unit ID** to **erase** the **Unit ID**.

#### Program Unit ID

Type: I1*ID*(Enter), where *ID* is the user-defined Unit ID.

I1<CR> will be returned, confirming that the user-defined Unit ID has been programmed.

#### Read Unit ID

Type: I2ID(Enter)

I2ID<CR> will be returned, where *ID* is the user-defined Unit ID.

#### Remove Unit ID

Type: IOID(Enter)

**I0**<**CR**> will be returned, confirming that the user-defined Unit ID has been erased.

Note: See the Command Summary for details.

#### A.5.4: Return to Normal Mode

You can specify when MM1 returns to Normal Mode.

Type: N(Enter)

N<CR> will be returned, indicating that the MM1 is now in Normal Mode.

#### A.5.5: Echo

The Echo Command can be used to query the MM1 to see if it is responding correctly.

Type: A(Enter)

A<CR> will be returned, if the MM1 is responding correctly.

#### A.5.6: MM1 Status

You can **check** the **position** of the **RS232 Baud switch**, the **Mode** and the **Checksum Status** of the **MM1's** software.

Type: **B**(Enter)

Babc<CR> will be returned, where

*a* is the position of the RS232 Baud switch

- 0 = Fixed Baud Rate (600, 1200, 2400, 4800, 9600, 19.2K, 38.4K or 57.6K)
  - 1 = Modem
  - 2 = Program

*b* is the current Mode of the MM1

- 0 = Program Mode
- 1 = Command Mode

c is the Operating Software's Checksum Status

#### A.5.7: Product Code

This command returns the **Product Code** assigned to **MM1**.

Type: **E[Enter]** 

*Product Code*<**CR**> will be returned, where *Product Code* is MM1's product code ("Modem Manager").

#### A.6: Command Summary

| Description                                          | Input                                                                                  | Output                                                                                                    |
|------------------------------------------------------|----------------------------------------------------------------------------------------|----------------------------------------------------------------------------------------------------|
| Echo                                                 | A[Enter]                                                                               | A <cr> verifies that MM1 is responding properly</cr>                                                                                                    |
| Status: Read                                         | B[Enter]                                                                               | Babc <cr><br/>a=RS232 Baud Switch Position<br/>0 Fixed Baud Rate<br/>1 Modem<br/>2 Program<br/>b=MM1's Current Mode<br/>0 Program Mode<br/>1 Command Mode<br/>c=Operating Software's Checksum Status Code</cr> |
| RS485 Port<br>Data Bit                               | BE[Enter]<br>BT[Enter]                                                                 | BO <cr><br/>Talk at 11 bit data<br/>BO<cr><br/>Talk at 10 bit data (default)</cr></cr>                                                                                                    |
| Modem String:CO[En<br>Remove                         | nter] Cx                                                                               | <CR><br>x=code<br>0 string has been erased<br>1-7 error in erasing string                                                                                                    |
| <b>Modem String:</b> C1 <i>str</i><br><b>Program</b> | <i>ing</i> [Enter} Cx<br>string=modem initi<br>zation string (up to<br>254 characters) | <cr><br/>ali- x=code<br/>0 string has been programmed<br/>1-9 error in programming string</cr>                                                                                                    |
| Modem String:C2[E<br>Read                            | nter] Cx                                                                               | $\begin{array}{c} string < CR > \\ x = code \\ 2 \\ 1 \\ no string has been programmed \end{array}$                                                                                                    |

| Change Mode<br>to Program        | D[Enter}                                                                                                    | D <cr> verifies that MM1 is in Program Mode</cr>                                                                   |
|----------------------------------|----------------------------------------------------------------------------------------------------|----------------------------------------------------------------------------------------------------|
| Product Code:<br>Read            | E[Enter]                                                                                                    | <pre>product code<cr> product code=MM1's-factory assigned product code</cr></pre>                                  |
| Help                             | H[Help]                                                                                                    | Displays Help Menu                                                                                                 |
| Unit ID:<br>Remove               | I0[Enter]                                                                                                    | $     Ix < CR > \\     x = code \\     0 Unit ID has been erased \\     1-6 error in erasing Unit ID   $           |
| Unit ID:<br>Program              | I1 <i>ID</i> [Enter]<br><i>ID</i> =unique user-<br>assigned Unit ID<br>(up to 30 alpha-<br>numeric characters) | Ix <cr><br/>x=code<br/>0 Unit ID has been programmed<br/>1-6 error in programming Unit ID</cr>                     |
| Unit ID:<br>Read                 | I2[Enter]                                                                                                    | Ix <i>ID</i> <cr><br/>x=code<br/>2 Unit ID follows<br/>1 No Unit ID has been programmed<br/><i>ID</i>=Unit ID</cr> |
| Reset                            | K[Enter]                                                                                                    | K <cr> verifies that MM1 has been reset</cr>                                                                       |
| Change Mode<br>to Normal         | N[Enter]                                                                                                    | N <cr> verifies that MM1 is in Normal Mode</cr>                                                                    |
| Operating<br>Software<br>Version | P[Enter]                                                                                                    | P <i>n</i> <cr><br/><i>n</i>=three-digit version number of MM1's<br/>operating software</cr>                       |
| Boot<br>Software<br>Version      | Q[Enter]                                                                                                    | Q <i>n</i> <cr><br/><i>n</i>=three-digit version number of MM1's boot<br/>software</cr>                            |
| Ring Number:<br>Program          | R <i>n</i> [Enter]<br><i>n</i> =number of rings<br>(1-9) MM1 is to wait<br>before having the<br>modem answer   | Rx <cr><br/>x=code<br/>0 Ring Number has been programmed<br/>1-7 error in programming Ring Number</cr>             |
| Ring Number:<br>Read             | RR[Enter]                                                                                                    | RR <i>n</i> <cr><br/><i>n</i>=number of rings (1-9) MM1 is to wait before<br/>having the modem answer</cr>         |
| Product Status                   | S[Enter]                                                                                                    | Displays MM1 parameters                                                                                            |

#### A.7: Entering Command Mode

To enter **Command Mode** from **Normal Mode**, use a **communications program** to send the following escape sequence to **MM1**:

<2-second pause>%%%<2-second pause>

Note that the "%" keystrokes must be made less than 2 seconds apart.